# **Making A Print Ready PDF From Indesign**

FILE PREP GUIDELINES

# **JOB OPTIONS PROFILE**

Attached is a "Job Options" profile for you to load into InDesign. This file is called SEP\_PDF\_2018\_HiRes.joboptions. Please save to your desktop so it is easy to find.

Done

New..

# STEP 1

Open the your file in Indesign and go to the "File" tab, select "Adobe PDF Presets" and then select "Define".

|                                   | Adobe PDF Presets                                                                                                    |
|-----------------------------------|----------------------------------------------------------------------------------------------------|
| <b>STEP 2</b><br>Click on "Load". | Addbe PUP Presets  Presets:  [PDF/X-3:2002] [PDF/X-4:2008] [Press Quality] [Smaller File Size]                                                                                                    |
|                                   | Preset Description:<br>Use these settings to create Adobe PDF documents that<br>are to be checked or must conform to PDF/X-3:202,<br>ISO standard for graphic content exchange. For more<br>information on creating PDF/X-3 compliant PDF<br>Preset Settings Summary: |

| InDesign                 | File                                  | Edit                                             | Layout                                                   | Туре                 | Object                      | Table   |
|--------------------------|---------------------------------------|--------------------------------------------------|----------------------------------------------------------|----------------------|-----------------------------|---------|
|                          | Ne<br>Op<br>Bro<br>Op                 | w<br>en<br>owse in<br>en Rec                     | Bridge                                                   | و<br>مراجع           | ►<br>60<br>60<br>►          | 18. E   |
| Lyni<br>M Bat<br>Nar<br> | Clo<br>Sav<br>Sav<br>Ch<br>Sav<br>Rev | ise<br>ve<br>ve As<br>eck In.<br>ve a Co<br>vert |                                                          | ዩ<br>ዩ<br>ዩ 습<br>የ ፓ | 6W<br>6S<br>6S<br>1.1<br>6S | . 1/2 . |
|                          | Sea<br>Pla<br>Pla<br>Imp<br>Imp       | arch Ad<br>ce<br>ce fror<br>port XM<br>port PE   | dobe Stoc<br>n CC Libra<br>//L<br>DF Comme<br>DF Presets | k<br>aries<br>ents   | €D                          | fine    |

SEP\_PDF\_

# **STEP 3**

Choose the attached Job Options file "SEP\_PDF\_2018\_HiRes.joboptions".

|               | Adobe PDF I          | Presets |
|---------------|----------------------|---------|
| STEP 4        | Presets:             |         |
| JILI 4        | [Smallest File Size] | Done    |
| Choose "Done" | SEP_Email            |         |
|               | SEP_PDF_2008_HiRes   | New     |
|               | SEP_PDF_2018_HiRes   | Edit    |

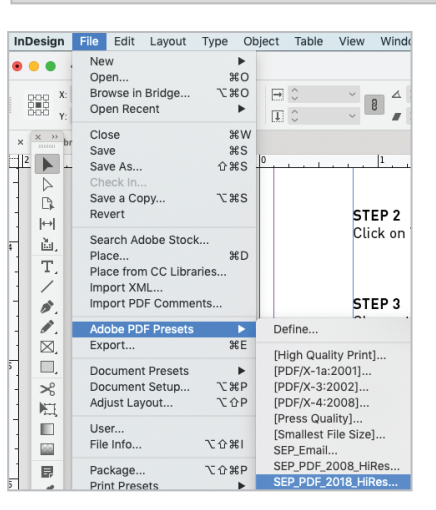

Load PDF Export Presets

Enable: Adobe PDF Creation Settings Files (\*.jobopti... ᅌ

Date Modified

Cancel Ope

# STEP 5

Now that the new profile is loaded, go to "File"then "Adobe PDF Presets" then Choose "SEP\_PDF\_2018\_HiRes" settings.

### STEP 6

Type the name of the new PDF that you are about to create and hit "Save".

| Save As:<br>Tags: | MyFile.pdf |           |
|-------------------|------------|-----------|
|                   | PrintReady | Q, Search |
|                   |            |           |
|                   |            |           |

Cancel Save

### STEP 7

Choose "Export" without changing any other settings to save your file. You should have created a CMYK pdf that has .125" bleed on all sides and crop marks for cutting. Now you have a print ready file to send to Southeastern!

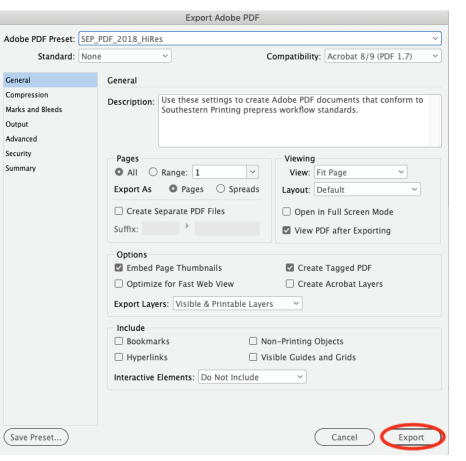

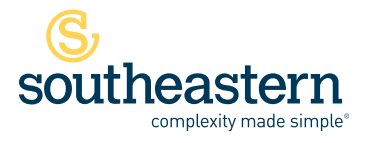

Stuart 3601 SE Dixie Highway, Stuart, FL 34997 | 800.226.8221 | P 772.287.2141 | F 772.288.3988 Miami 950 SE 8th Street, Hialeah, FL 33010 | P 305.885.8707 | F 305.888.9903